一、配置网关

1、打开,并登陆新大陆云平台(地址 http://www.nlecloud.com),选择"开发者中心"

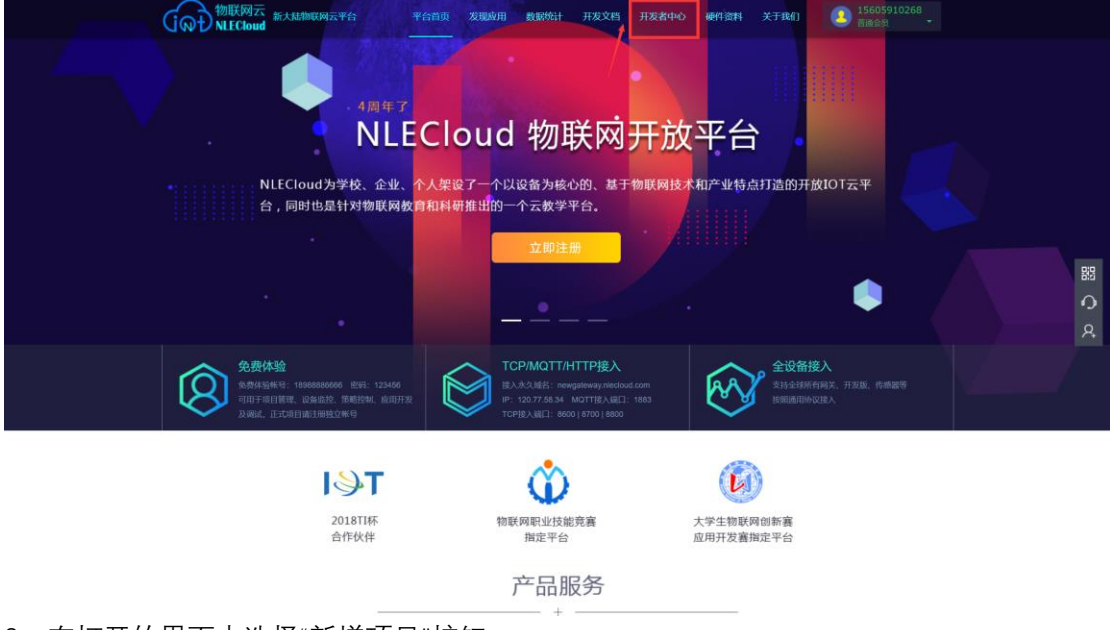

2、在打开的界面中选择"新增项目"按钮

| 「<br>の<br><sup>1</sup><br>NLECloud                                                       |                                                                                   | 合元首页               | ● 10 万元 ● 10 万元 ● |                      |
|------------------------------------------------------------------------------------------|-----------------------------------------------------------------------------------|--------------------|----------------------------------------------------------------------------------------------------|----------------------|
| ✿ 云平台 / 开发者中心                                                                            |                                                                                   |                    | _                                                                                                    |                      |
| ● 新總项目                                                                                   |                                                                                   | 可以输入设备标识、名称、ID等关键词 | 司 模糊                                                                                                    | 豊素 ▼ ==行业类別== ▼ _ 查询 |
| 测试 智慧友业 🖸                                                                                | ⑦ 前 P97E10000033 (監修支援) □                                                         | c î                | 虚拟平台 医腔交防 🖸                                                                                                    | c î                  |
| 7原目10: <b>25402</b><br>项目标识码: ddcc8c1b61a342df8499937d1bef11cc<br>创建时间: 2018-12-19 09:43 | 项目ID: <b>24332</b><br>项目标证码: 37f4da2aab0942d48d7cb5484f<br>创建时间: 2018-12-13 11:48 | c67d21             | 项目ID: <b>24198</b><br>项目标识码: 10672f9daee34771af06<br>创建时间: 2018-12-06 14:14                                                                                                    | 7c902e1841d1         |
| 1 个设备         0 个           0 个传邮器         生成应用                                          | 1 个设备<br>6 个传感器                                                                   | ○ 个<br>生成应用        | 1 个设备<br>4 个伤感器                                                                                                    | 0个<br>生成应用           |
| ⑦ ↑<br>前略数 ⑦ 条<br>传感数据                                                                   | ○ 0 个<br>外断数                                                                      | 586条<br>传感数据       | <ul> <li>① 1 个<br/>角略数</li> </ul>                                                                                                    | 5773 条<br>传感数据       |
| 实际硬件 (智慧家业) 🖸                                                                            | C i                                                                               |                    |                                                                                                    |                      |
| 环辰目10: <b>22629</b><br>项目标识码:222499370fa446cbb3e71962b54f887b<br>创建时间:2018-11-21 16:11   |                                                                                   |                    |                                                                                                    |                      |
| 1 个设备         0 个           0 个传感器         生成应用                                          |                                                                                   |                    |                                                                                                    |                      |
| ② 2 ↑<br>策略数<br>○ 0 条<br>传感数据                                                            |                                                                                   |                    |                                                                                                    |                      |

2、在打开的界面中输入"项目名称"、"行业类别"和"联网方案",点击"下一步"

| 加项目                    |                        |   |
|------------------------|------------------------|---|
| * <b>项目名称</b><br>测试项目2 | 支持输入最多15个字符            |   |
| *行业类别                  |                        |   |
| 智慧城市 ▼                 |                        |   |
| *联网方案                  |                        |   |
| ─ WIFI                 | (2G/3G/4G)  蓝牙  NB-loT |   |
| 项目简介                   |                        |   |
|                        |                        |   |
|                        |                        |   |
|                        |                        | / |
| T_L YA                 |                        |   |

3、在添加设备界面中, 输入"设备名称"、"设备标识", 点击"确定添加设备" 注: 添加的设备标识, 需与仿真软件中, 新网关的"序列号"一致

| 添加设备                             | × |
|----------------------------------|---|
| *设备名称<br>支持输入最多15个字符             |   |
| *通讯协议<br>✓ TCP MQTT HTTP LWM2M   |   |
| *设备标识 和仿真软件中的网关标识一致              |   |
| 数据保密性                            |   |
| 数据上报状态<br>▼ 马上启用(禁用会使设备无法上报传感数据) |   |
| 确定添加设备  关闭                       |   |

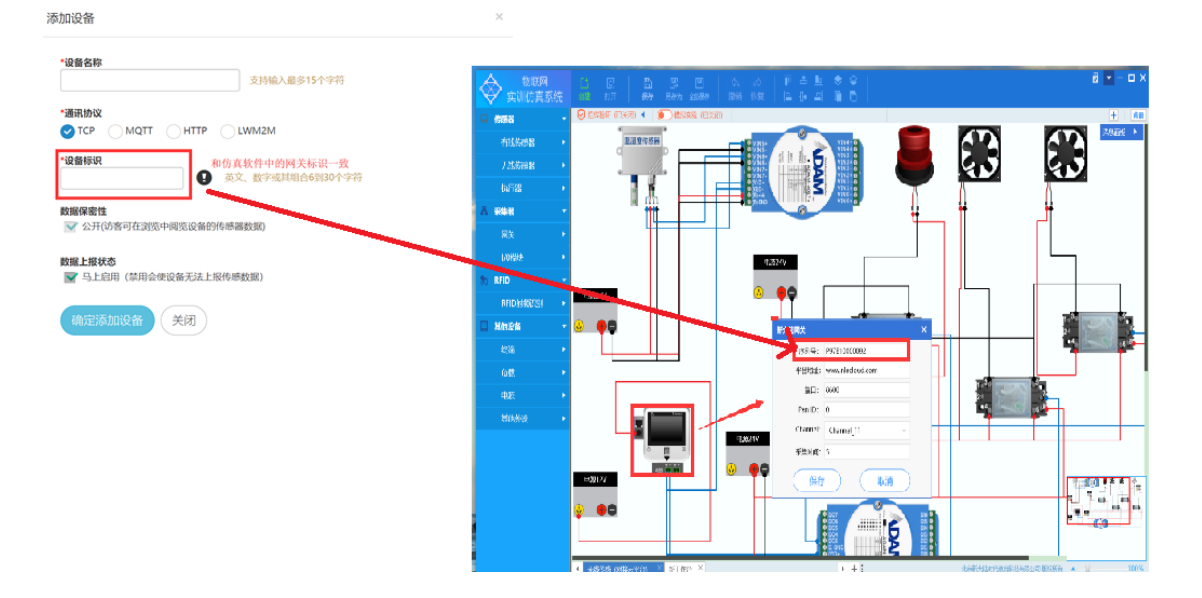

4、添加设备后界面中会出现一个项目,点击下图中红色方框模块,打开设备管理界面

| <ul> <li></li></ul>                                                                     |                                     |                                                               | <b>合</b><br>云首页   |                                                                       | (156 <sup>****0268</sup> ) 3 156 <sup>****0268</sup> - |
|-----------------------------------------------------------------------------------------|-------------------------------------|---------------------------------------------------------------|-------------------|-----------------------------------------------------------------------|--------------------------------------------------------|
| ● 新趣项目                                                                                  |                                     |                                                               | 可以输入设备标识。名称,ID等关键 | 建词                                                                    | 模糊搜索 ▼ ==行业类別== ▼ 合狗                                   |
| 测试项目2 图频顺序 🖸                                                                            | () 前 测试 () MAX                      |                                                               | C 🗎               | P97E10000033                                                          | C 1                                                    |
| 项目ID: 25528<br>项目标识码: 2f23f51df2094ced83cde774661ea887<br>创建时间: 2018-12-24 09:43        | 項目ID: 2540<br>项目标识码: d<br>创建时间: 201 | <b>)2</b><br>ddcc8c1b61a342df8499937d1bef1<br>118-12-19 09:43 | 11cc              | 项目ID: <b>24332</b><br>项目标识码: 37f4da2aab0942<br>创建时间: 2018-12-13 11:48 | d48d7cb5484fc67d21                                     |
| 1 个投留         0 个           0 个传感器         生成应用                                         | 1 1 1<br>0 1                        | 日本                                                            | 0 个<br>生成应用       | 1 个设备<br>6 个传感器                                                       | 0 个<br>生成应用                                            |
| ○ 0 个<br>前応数 0 条<br>传感数据                                                                | ○ 0 个<br>策略                         | r<br>Bat                                                      | 0 条<br>传·····数据   | <ul> <li>〇 个<br/>策略数</li> </ul>                                       | 586条<br>传感数据                                           |
| 虚拟平台(微胶物) 🖸                                                                             | じ 前 实际硬件 (                          |                                                               | C 🗎               |                                                                       |                                                        |
| 项目ID: <b>24198</b><br>项目标记号: 10672f9daee34771af067c902e1841d1<br>创建时间: 2018-12-06 14:14 | 项目ID: 2262<br>项目标识码: 2<br>创建时间: 201 | 29<br>222499370fa446cbb3e71962b54ft<br>118-11-21 16:11        | 387b              |                                                                       |                                                        |
| 1 个设备         0 个           4 个传感器         生成应用                                         | 1 1 1<br>0 1                        | 2028 日本<br>日本                                                 | 0 个<br>生成应用       |                                                                       |                                                        |
| ○ 1 个<br>第略数 5773 条<br>传感数据                                                             | ② <sup>2</sup> 个<br>策略              | h<br>Bay                                                      | 0 条<br>传感数据       |                                                                       |                                                        |

5、界面中目前设备处于离线状态

| で<br>云平台 / 开发者 | 初立                                                                                                    |       | ペ 頭        | 188元 - 部设新管理    | ・ X 逻辑控制 -          | ■ 应用管理           | 口 Wat I 用 🕘 15605910268 。<br>普遍会员 |
|----------------|----------------------------------------------------------------------------------------------------|-------|------------|-----------------|---------------------|------------------|-----------------------------------|
| ● 添加设备 设备图片    | 设备名称                                                                                                    | 在线?   | 数据保密性 ♀    | 可以給<br>数据传输状态 ❷ | 入设备ID、名称、标<br>上报记录数 | 19等关键词<br>创建时间   | 使開股索 ▼                            |
|                | P97E10000777   Bathais 2488 Same P97E10000777  Mathais P97E10000777  Mathais 7452319016c8499282e74c7a521f51ed  Mathais 7CP  Realts http://www.nlecloud.com/device/24803 | の 廃枝・ | <b>(</b> ) |                 | 0 条                 | 2018-12-24 09:53 | ■ C = 0 F                         |

6、点击仿真软件中的开启模拟实验,连接云平台

| ◆ 物联网<br>实训仿真系统 | СТ Q В В В Ф (4)<br>192 рл (647 547) + 1667 (816) | A   ₱ ♣ L ♥ ♥    Max   E ₽ ₽ ■ 0 0 | 8 💌 - 🗆 X                          |
|-----------------|---------------------------------------------------|------------------------------------|------------------------------------|
| □ 传感器 🔹         | ❷ 连线验证 (已关闭) ♀ ◀ ● 模拟实验 (已开启)                     |                                    | 十 背景                               |
| 有线传感器 ▶         | 温湿度传感器                                            |                                    | 済急画板 ・                             |
| 无线传感器 ▶         | . //.                                             |                                    | 43 45                              |
| 执行器 🕨 🕨         |                                                   |                                    | 设备名称: 风扇<br>额定电压: 24V<br>当前状态:正在运行 |
| 爲 采集器 ▼         |                                                   |                                    | ₩                                  |
| 岡关 ▶            |                                                   |                                    |                                    |
| I/0模块 ►         |                                                   | 电源24V                              |                                    |
| 🔊 RFID 🔻        |                                                   |                                    |                                    |
| RFID射频识别 ▶      | 电波24V                                             |                                    |                                    |
| 🔲 其他设备 🔹        |                                                   |                                    |                                    |
| 终端              |                                                   |                                    |                                    |
| 负载 🕨            |                                                   |                                    |                                    |
| 电源 ▶            |                                                   |                                    |                                    |
| 其他外设 ▶          |                                                   |                                    |                                    |
|                 |                                                   | 3924V                              |                                    |
|                 | 485 1 1 1 V                                       | <b></b>                            |                                    |
|                 | Hantzv                                            |                                    |                                    |
|                 | 0                                                 |                                    |                                    |
|                 | ▲ 是无线传感(对接云平台) × 新工作台 ×                           | + :                                | 北京新大陆时代教育科技有限公司 版权所有               |

7、开启模拟实验后,设备的在线情况会变更为"在线"

|        | ○ (开发者中心) ○ / 測試项目2 / 设备管理                                                                                                    |        | ペ 项     | 目根览 ▼    | ・ × 逻辑控制・    | 💼 应用管理           | 15605910268<br>普通会员 | •   |
|--------|----------------------------------------------------------------------------------------------------|--------|---------|----------|--------------|------------------|---------------------|-----|
| ● 添加设备 |                                                                                                    |        |         | नाभू     | 输入设备ID、名称、标i | 只等关键词            | 楼期搜索 🕶              | tij |
| 设备图片   | 设备名称                                                                                                    | 在线?    | 数据保密性 😡 | 数据传输状态 😡 | 上报记录数        | 创建时间             | 操作                  |     |
|        | P97E10000777<br>With 2000<br>P97E10000777<br>With 2007<br>P97E1000777<br>With 2007<br>P97E1000777<br>With 2007<br>P97E1000777<br>With 2007<br>P97E1000777<br>With 2007<br>P97E1000777<br>With 2007<br>P97E1000777<br>With 2007<br>P97E1000777<br>With 2007<br>P97E1000777<br>With 2007<br>P97E1000777<br>With 2007<br>P97E1000777<br>With 2007<br>P97E1000777<br>With 2007<br>P97E1000777<br>With 2007<br>P97E1000777<br>With 2007<br>P97E100077<br>P97E1000777<br>With 2007<br>P97E100077<br>P97E100077<br>P97E100077<br>P97E100077<br>P97E100077<br>P97E100077<br>P97E100077<br>P97E100077<br>P97E100077<br>P97E10007<br>P97E10007<br>P97E10007<br>P97E10007<br>P97E10007<br>P97E10007<br>P97E10007<br>P97E10007<br>P97E10007<br>P97E10007<br>P97E100<br>P97E100 | ◆ 在线 - | ₫>      | ÷        | 0 条          | 2018-12-24 09:53 | 💻 C' 🏛 O 🗲          |     |

二、配置传感器

8、点击设备管理界面中设备的传感器管理图标,即图中红色方框的位置

| 10 云平台 / 开发者 | 何示<br>(mud)<br>用変者中心 用変者中心 第載項目2 / 過答管理                                                                                                    |              | <b>ぺ</b> 頃 | 日根炎 -    | 全理 • □×\$ 建相控制 • | ■ 水用管理   □       | 19605910268 -<br>Emax |
|--------------|----------------------------------------------------------------------------------------------------|--------------|------------|----------|------------------|------------------|-----------------------|
| ● 添加设备       |                                                                                                    |              |            | nj       | 以输入设备ID、名称、标     | 8等关键词            | 模糊想案・                 |
| 设备图片         | 设备名称                                                                                                    | 在线?          | 数据保密性 ♀    | 数据传输状态 ♀ | 上报记录数            | 创建时间             | 操作                    |
|              | P97E10000777 ♥<br>128002 2000<br>128042 20000777<br>1280430 7452319016c8499282e74c7a521f51ed ●<br>1880480 TCP<br>1880480 TCP<br>1880480 http://www.niecloud.com/device/24803 | <b>今</b> 在线。 | <b>(</b> ) |          | 0 条              | 2018-12-24 09:53 | <b>■</b> Z = 0 ×      |

9、下图为传感器管理界面

| 物联网云<br>NLECloud 开发者 | <del>Ф0</del> )                                   |            |          | <b>≪</b> 1400 <b>000 •</b> 88 | ] 设备管理・   >ズ 変相                                                        | 934 - 💼 应用管        | 键 🛄 测试工具 | 15605910268<br>普通会员 |  |  |
|----------------------|---------------------------------------------------|------------|----------|-------------------------------|------------------------------------------------------------------------|--------------------|----------|---------------------|--|--|
| û 云平台 / 开发者中心 / 测试项  | 6月2 / 设备管理 / 设备传感器                                |            |          |                               |                                                                        | in, thờ            |          |                     |  |  |
| ◆返回上一页               |                                                   |            |          |                               | ※前方:昭田北- 2416時                                                         | 66025 <b>8</b> 60  | \$设备     | 🛢 历史数据 📘 🍖 历史在线     |  |  |
| 设备ID/名称              | 设备标识                                              | 通讯协议       | 在线?      | 上线IP:218.66.48.235            | 上线时间                                                                   | 上报记录数              | 数据保密性 ♀  | 数据传输状态 ♀            |  |  |
| 24803 / P97E10000777 | P97E10000777                                      | TCP        | 💡 下发设备 👻 | 福建省福州市 福建                     | m州市 福建 2018-12-24 09:54:54 0                                           |                    | (\$      | ##                  |  |  |
| 0 传输密码               | ●传输密制 7d52319016c8499282e74c7a521f51ed 数据测范地址 www |            |          |                               | www.nlecloud.com/device/24803 获取设备信息API api.nlecloud.com/devices/24803 |                    |          |                     |  |  |
| 0                    | 传感器                                               |            | 0        | 0                             |                                                                        | 执行器                |          |                     |  |  |
|                      | 没有任何传感器! 马上创建一个                                   | 传感器        |          |                               | 没有任何执行                                                                 | <b>8! 51:00</b> -1 | 执行器      |                     |  |  |
|                      | 顯像头                                               |            | 0        |                               |                                                                        |                    |          |                     |  |  |
| 名称 设备类               | 텔 IP/PORT                                         | 登录名/密码     | 操作       |                               |                                                                        |                    |          |                     |  |  |
|                      | 设有任何 <b>摄像头! 马上创建一个</b>                           | <b>报像头</b> |          |                               |                                                                        |                    |          |                     |  |  |
|                      |                                                   |            |          |                               |                                                                        |                    |          |                     |  |  |
|                      |                                                   |            |          |                               |                                                                        |                    |          |                     |  |  |

10、打开仿真软件,记住要添加传感器链接 ADAM 的接口编号

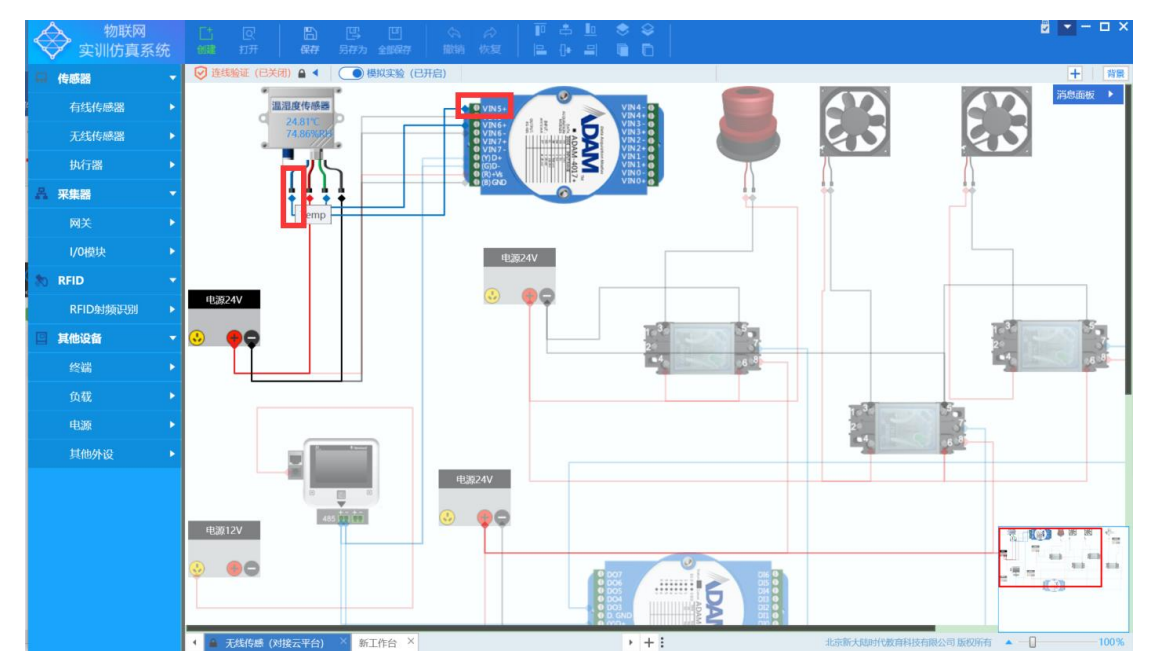

11、在云平台中, 县级传感器模块的"马上创建传感器", 选择要添加的传感器类型, 在可选 通道号中选择上一步中记录下的 ADAM 接口的编号

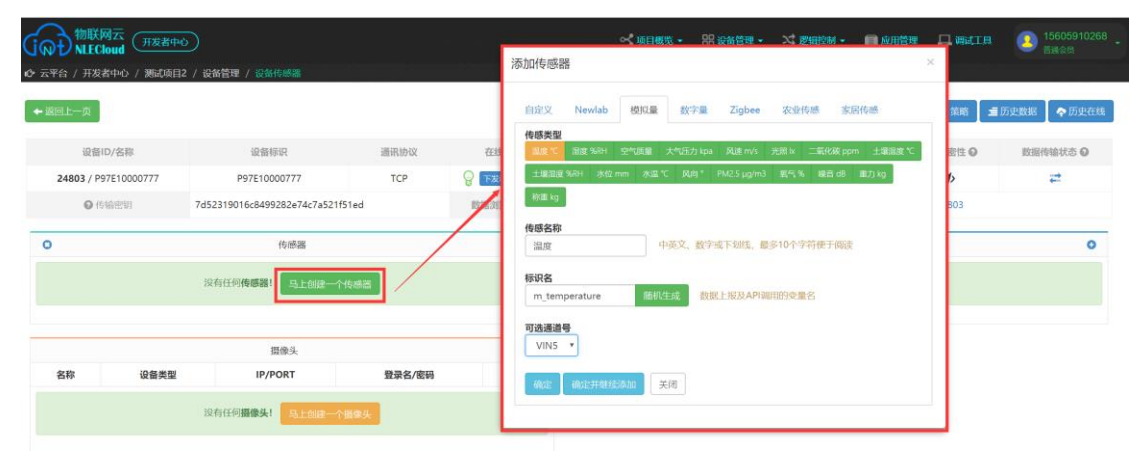

# 三、配置执行器

12、打开仿真软件,记住要添加执行器链接 ADAM 的接口编号

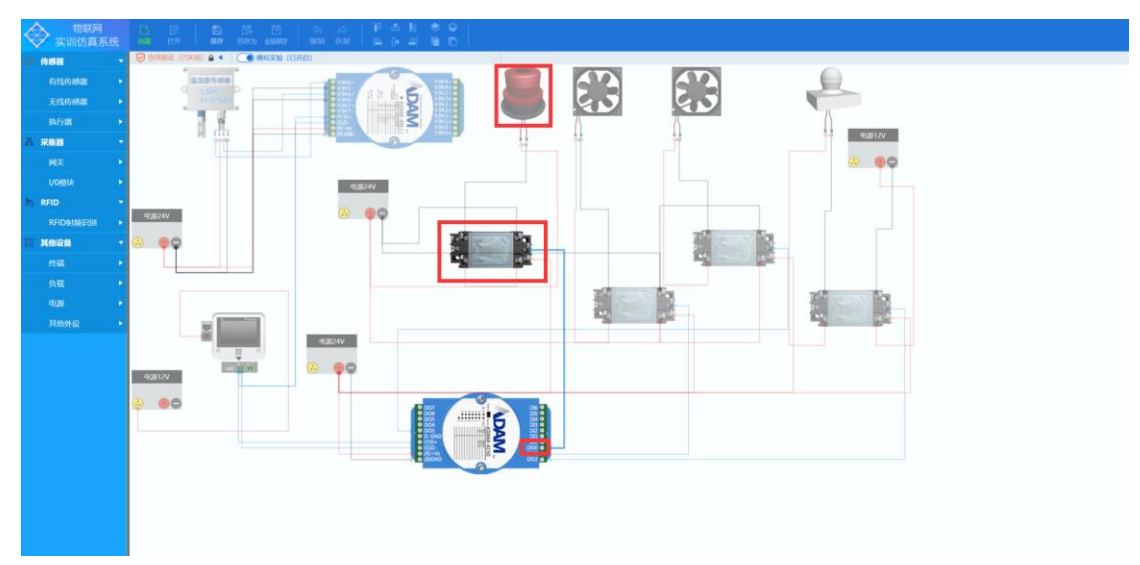

11、在云平台中, 县级传感器模块的"马上创建一个执行器", 选择要添加的执行器类型, 在可选通道号中选择上一步中记录下的 ADAM 接口的编号

| CIQE ME   | 关网云<br>Cloud 开发者中心                  |    | 🔧 项目概览 - 🛛 💡                | 品 珍紫辰庙 •           | 昭朝 - 💼 成年        | क्षेम् 🗖 क्षेत्राव् | 15605910268<br>普通会司 |
|-----------|-------------------------------------|----|-----------------------------|--------------------|------------------|---------------------|---------------------|
| ௴ 云平台 / 开 | 添加执行器                               | ×  |                             |                    |                  |                     |                     |
| ◆ 返回上一页   | 自定义 Newlab 模拟量 数字量 Zigbee 农业器件 家园器件 |    |                             | 1                  | ANN A MIN        | 設備 〇 策略 🤳           | 历史数据 🗌 🌩 历史在线       |
| ig        | 传感类型                                |    | 上线IP:218.66.48.235          | 上线时间               | 上报记录数            | 数据保密性 ❷             | 数据传输状态 😡            |
| 24803 /   | 风扇 灯光 提出灯 插座                        |    | 福建省福州市 电信                   | 2018/12/24 9:54:54 | 0                | <⊅>                 | #                   |
| 0         | 传感名称<br>报题灯 中英文、数字或下划线,最多10个学符使于阅读  | ww | w.nlecloud.com/device/24803 | 获取设备信息API          | api.nlecloud.com | /devices/24803      |                     |
| 0         | 标识名                                 | D  | 0                           |                    | 执行器              |                     | 0                   |
| - 名       | m_alarmlight 路机生成 数据上报及API调用的变量名    |    |                             | 没有任何执行             | 81 SLOB-1        | 执行器                 |                     |
|           | 可透過通号<br>DO0 ▼                      | -  |                             |                    |                  |                     |                     |
| 名称        | Allati Allatifike.Statu 💢           | D  |                             |                    |                  |                     |                     |
|           | 沒有任何 <b>期像头!</b> 马上创建一个期像头          |    |                             |                    |                  |                     |                     |

### 四、配置信息下发到设备(与设备连接)

12、点击"下发到设备",注:该步一定要执行

| fail                                        | 物联网<br>NLEClo                     | 云<br>ud (用发者中 | 0          |         |            |                | •               | • 项目概览 • 8                               | 出 设备管理 - 🏹 逻辑 | 254 - 💼 应用      | ter 🗖 witte    | 15605910268<br>普通会员    |
|---------------------------------------------|-----------------------------------|---------------|------------|---------|------------|----------------|-----------------|------------------------------------------|---------------|-----------------|----------------|------------------------|
| 10 云平台                                      | 7 / 开发者                           | 中心 / 測試項目     | 2 / 设备管理 / | 设备传感端   |            |                |                 |                                          |               |                 |                |                        |
| 🔶 ister                                     | t—д                               |               |            |         |            |                |                 |                                          |               | aaa <b>d</b> aa | # 设备 ● 第 節 】 : | <b>重</b> 历史数据 🔵 🍖 历史在线 |
|                                             | 设备ID/名称 设备标识 通讯协议                 |               |            |         | 在187       | 上线IP:21        | 8.66.48.235     | 上线时间                                     | 上报记录数         | 数据保密性 〇         | 数据传输状态 ♀       |                        |
| 24                                          | 24803 / P97E10000777 P97E10000777 |               |            | TCP     | Pres .     | 福建省社           | 副州市 电信          | 2018/12/24 9:54:54                       | 0             | <₽>             | <b>2</b>       |                        |
| ● (标验:0:0) 7d52319016c8499282e74c7a521f51ed |                                   |               |            |         | 数据浏览地址     | www.nlecloud.c | om/device/24803 | 获取设备信息API api.nlecloud.com/devices/24803 |               |                 |                |                        |
| 0                                           |                                   |               |            | 传感器     |            | 0              | 0               |                                          |               | 执行器             |                | 0                      |
|                                             | 名称                                |               | 协议         | 设备类型    | 通道号        | 操作             |                 | 名称                                       | 协议            |                 | 通道号            | 操作                     |
|                                             | 温度                                | Mode          | ous 模拟量    | 温度      | 5          | API 👻 🔿 🔿      |                 | 报警灯                                      | Modbus 数字量    |                 | 0              | API - O                |
|                                             |                                   |               |            | 摄像头     |            | 0              |                 |                                          |               |                 |                |                        |
| 名                                           | 称                                 | 设备类型          |            | IP/PORT | 登录名/密码     | 闷 操作           |                 |                                          |               |                 |                |                        |
|                                             |                                   |               | 沒有任何攝      |         | <b>田像头</b> |                |                 |                                          |               |                 |                |                        |

## 五、配置策略

策略管理是根据传感器上传的数值,控制执行器的运作,下面演示为:当温度小于 30 摄 氏度时启动报警灯的策略控制步骤

1、点击"设备管理界面"中的"策略"按钮

| (iai        | 物联网z<br>NLEClou | G 开发者中   | ¢)          |                   |             |          |      |            | <ul> <li>▲ 項目概览 - 8</li> </ul> | 8 设备管理 • 🔍 逻辑                             | 控制 - 💼 应用管理  | e 🛛 aste | 15605910268<br>普通会员    |
|-------------|-----------------|----------|-------------|-------------------|-------------|----------|------|------------|--------------------------------|-------------------------------------------|--------------|----------|------------------------|
| 10 云平台      | 台 / 开发者中        | 心 / 測试项目 | 2 / 设备管理 /  | 及當传感器             |             |          |      |            |                                |                                           |              |          |                        |
| <b>←</b> 返回 | I上一页            |          |             |                   |             |          |      |            |                                |                                           | · 編輯设备 🚺 删除: |          | <b>盧</b> 历史数据 📘 🍖 历史在线 |
|             | 设备ID/           | 名称       | 1           | 设备标识              | 通讯协议        | 在线?      |      | 上线IP:21    | 8.66.48.235                    | 当前在10世代:8910月<br>上线时间                     | 上报记录数        | 数据保密性 ♀  | 数据传输状态 ♀               |
|             | 24803 / P97E    | 10000777 | P97         | E10000777         | TCP         | 중 下发设备 ◄ |      | 福建省社       | 副州市 福建                         | 2018-12-24 09:54:54                       | 14           | 4>       | (#*)                   |
|             | © (616)         | 壁钥       | 7d52319016c | 8499282e74c7a521f | 51ed        | 酸据浏览地址   | www. | nlecloud.c | om/device/24803                | 4803 获取设备信息API api.nlecloud.com/devices/2 |              |          |                        |
| 0           |                 |          |             | 传感器               |             | 0        |      | 0          |                                |                                           | 执行器          |          | 0                      |
| 100         | 名称              |          | 协议          | 设备类型              | 通道号         | 操作       |      |            | 名称                             | 协议                                        | 通道号          | 操作       |                        |
| 80          | 溫度              | Modi     | bus 模拟量     | 温度                | 8           | API - 00 |      |            | 报警灯                            | Modbus 数字量                                | ٥            | A        | • • 0 ×                |
|             |                 |          |             | 摄像头               |             | 0        |      |            |                                |                                           |              |          |                        |
| 4           | S称              | 设备类型     |             | IP/PORT           | 登录名/密码      | 操作       |      |            |                                |                                           |              |          |                        |
|             |                 |          | 没有任何拥有      | 铁! 马上创建一个         | <b>资学</b> 头 |          |      |            |                                |                                           |              |          |                        |

2、点击"马上创建一个策略"

| (○○●) 物形向云     (万志音中心)     (万志音中心)     (万志音中心)     (万志音中心)     (万志音中心)     (万志音中心)     (万志音中心)     (万志音中心)     (万志音中心)     (万元音音中心)     (万元音音中心)     (万元百元音中心)     (万元音音中心)     (万元音音中心)    (万元音音中心)    (万元音ーーーーーーーーーーーーーーーーーーーーーーーーーーー | ≪імднясь — 28 қайбағ. Хірансан — Паллара — Анкін 🧕 16606910268 .<br>Баск |
|----------------------------------------------------------------------------------------------------|--------------------------------------------------------------------------|
|                                                                                                    | 可输入条件表达式等关键问 <b>想哪腔素 •</b> ==前助美型== • 遗绎设备                               |
| 新件表达式 (24前25: 2405时/前期任务, 556(25mg/27)/28733(1))                                                                                                    | (江河)靖殿 (                                                                 |
|                                                                                                    | リ建一个策略                                                                   |

3、在选择设备中,点击"打开选择",选择刚才添加的网关

| 「<br>の<br>も<br>新联网云<br>NLECloud | 开发者中心                      |      |                | 设备遗        | 择            |                     |                 | ×      |
|---------------------------------|----------------------------|------|----------------|------------|--------------|---------------------|-----------------|--------|
| ☞ 云平台 / 开发者中心                   | / 测试项目2 / 逻辑控制 / 策略管理 / 新1 | 曾策略  |                |            |              | 名称、标识、创建者、学校/企业模糊查询 | 模糊搜索 ▼ ==请选择类型= | - • 查询 |
|                                 | 返回上一页                      |      |                |            | 设备名称         | 通讯类型                | 设备标识            |        |
| 选择设备                            | 请选择                        | 打开选择 | 操作策略前请先选择设备    | <b>•</b> 0 | P97E10000777 | TCP                 | P97E10000777    |        |
| 策略类型                            | ==请选择类型==                  | *    | 策略支持设备控制及邮件报警等 |            |              |                     |                 |        |
| 条件表达式                           | 设置以下下拉菜单自动组合生成表达式          |      |                |            |              |                     |                 |        |
|                                 | 设备选择后这里将显示传感器列表。           |      |                |            |              |                     |                 |        |
| 策略动作                            | 设备选择后这里按显示执行器列表。           |      |                |            |              |                     |                 |        |
|                                 |                            |      |                |            |              |                     |                 |        |
| 定时执行                            | 毎日 •                       |      | × 🗎            | 1          |              |                     |                 | 确定选择   |
|                                 | 确定                         | iž   | 10             | _          |              |                     |                 |        |

- 4、选择"策略类型"为"设备上报"
- 5、选择温度

| 物联网云<br>NLECloud | 开发者中心                        |                | 🕶 项目概览 - 🛛 器 设备管理 -     | 🗙 逻辑控制 🔸 💼 应用管理             |           | 156059102<br>普遍会员 |
|------------------|------------------------------|----------------|-------------------------|-----------------------------|-----------|-------------------|
| 🤂 云平台 / 开发者中心    | / 通武项目2 / 逻辑控制 / 策略管理 / 新型策略 |                |                         |                             |           |                   |
|                  | 選问上一页                        |                |                         |                             |           |                   |
| 选择设备             | P97E10000777 打开选择            | 操作策略崩请先选择设备    |                         |                             |           |                   |
| 策略类型             | ==请选择类型== *                  | 策略支持设备控制及邮件报警等 |                         |                             |           |                   |
| 条件表达式            | 沿备控制<br>邮件上报                 |                | 这里将显示通过下面选择曙生成的完整表达式    | 语句,执行时根据条件返回的 <u>育</u> /假来) | 決定是否执行策略  |                   |
|                  | 请选择传感器 ▼ 小子                  | •              | • 这里设计想的摩略表达式,通过"添加"    | '按钮可以多组合条件                  |           |                   |
| 策略动作             | 请选择执行器 关闭                    | 利(0) *         | ● 当条件表达式和淀时时间都"满足"时     | 将执行自动执行谈运作。通过"添加"           | 按钮可以多动作触发 |                   |
| 定时执行             | 毎日 ・                         | × iii          | ● 选择整点 (如09:00) 则会在点内的任 | 愈分钟判断触发,通过"添加"按钮可           | 可以多定时 🕽   |                   |
|                  | 编定                           | 返回             |                         |                             |           |                   |

6、选择"温度"、"小于"、"30"

| 物联网云<br>NLECloud | 开发者中心                          | \prec 項目概念 - 88 设备管理 - 💢 逻辑控制 - 📄 应用管理 💶 Wait II 🚺 15605910       |
|------------------|--------------------------------|-------------------------------------------------------------------|
| 台 / 开发者中心        | > / 測试项目2 / 逻辑控制 / 策略管理 / 新增管路 | n aire a chthi taire. She chre she chre she chre a the anti-<br>A |
|                  | 返回上一页                          |                                                                   |
| 选择设备             | P97E10000777 打开成群 操作策略能请先选择设备  |                                                                   |
| 策略类型             | ◎ 策略支持设备控制及邮件报警等               |                                                                   |
| 条件表达式            | (温度) <30                       | 这里将显示通过下面选择器生成的完整表达式语句,执行时根据条件返回的真/概束决定是否执行策略                     |
| Г                | 温度 (m_temperature) V 小于 V 30   | ◎ 这里设计现的薄略表达式。通过"添加"按田可以多相合条件                                     |
| 策略动作             | 请选择执行器 选择 关闭 (0) ▼             | ◎ 当条件表达式和定时时间都"满足"时将执行自动执行读运作。通过"添加"按钮可以多动作就发                     |
| 定时执行             | 毎日 · X 董                       | ◎ 选择整点(如09:00)则会在点内的任意分钟判断教发,通过"添加"按钮可以多定时 >                      |
|                  | - Altr                         |                                                                   |

7、在策略动作中选择"报警灯","打开(1)"

| 初联网云      | 开发者中心                   |         |                | ì          | 选择执行     |       |     |              | ×    |
|-----------|-------------------------|---------|----------------|------------|----------|-------|-----|--------------|------|
| 台 / 开发者中心 | > / 測試项目2 / 逻辑控制 / 策略管理 | !/ 新增策略 |                |            | 44.77.00 |       |     |              |      |
|           | 据回上一页                   |         |                |            | 执行器      | ID    | 名称  | 标识名          | 数据类型 |
| 选择设备      | P97E10000777            | 打开选择    | 操作策略前请先选择设备    |            |          | 44565 | 报警灯 | m_alarmlight | 布尔里  |
| 策略类型      | 设备控制                    | ٠       | 策略支持设备控制及邮件报警等 | -          |          |       |     |              |      |
| 条件表达式     | (溫度) < 30               |         |                | 这里将最       |          |       |     |              |      |
|           | 温度 (m_temperature)      | 小于 •    | 30             | 0 2        |          |       |     |              |      |
| 策略动作      | 请选择执行器                  | 选择 关闭   | I (0) •        | •          |          |       |     |              |      |
| 定时执行      | 每日 •                    |         | ×              | <b>o</b> a |          |       |     |              | _    |
|           | 10425                   |         | 16 720         |            |          |       |     |              | 确定选择 |

| 「<br>の<br>も<br>物<br>联<br>网<br>云<br>れ<br>LECloud | 用发档中心                          |                  | 😪 项目概念 • 🔠 设备管理 •                      | 🔀 逻辑控制 • 👘 应用管理    | 🛄 Wait 1月 🛛 🙆 15605910268 - |
|-------------------------------------------------|--------------------------------|------------------|----------------------------------------|--------------------|-----------------------------|
| ௴ 云平台 / 开发者中心                                   | > / 測试项目2 / 逻辑控制 / 策略管理 / 新地策略 |                  |                                        |                    |                             |
|                                                 | 提回上一页                          |                  |                                        |                    |                             |
| 选择设备                                            | P97E10000777                   | 译 操作策略前请先选择设备    |                                        |                    |                             |
| 策略类型                                            | 设备控制                           | • 策略支持设备控制及邮件报警等 |                                        |                    |                             |
| 条件表达式                                           | (溫度)<30                        |                  | 这里将显示通过下面选择器生成的完整表达。                   | 【语句,执行时根据条件返回的真/假来 | 決定是否执行策略                    |
|                                                 | 温度 (m_temperature)   ▼ 小于      | * 30             | 这里设计您的策略表达式,通过"添加                      | 『 按钮可以多组合条件        |                             |
| 策略动作                                            | 报警灯 选择                         | 关闭 (0) ▼         | ● 当条件表达式和短时时间都"满足"目                    | 翰执行自动执行该运作,通过"添加"  | 按钮可以多动作触发                   |
| 定时执行                                            | 每日 *                           |                  | <ul> <li>选择器点(如09:00)现金在点内的</li> </ul> | 王穆分钟判断触发,通过"添加"按钮  | 可以参定时 🕽                     |
|                                                 |                                | 160              |                                        |                    |                             |

### 8、点击"确定",界面跳回策略列表界面,点击"未开启"

| (         )                                                                             | 🛁 項目概念 -                              | 器 设然管理 • 💢 塑料控制 - 💼 应用管理 🛄 兩品 | III (2) 15605910268 -<br>普通会员 |
|-----------------------------------------------------------------------------------------|---------------------------------------|-------------------------------|-------------------------------|
|                                                                                         | 可输入条件表达式等关键词                          | 楼糊搜索▼ ==第略类型== ▼              | 选择设备 查询                       |
| 条件表达式 call的提示: 法的时候和新任务,只有在LIT时代在下才信任法则(1)                                              |                                       |                               |                               |
| (国際)<30 続作: 说影整灯为 [0] : 第回<br>●<br>参加: 説影整灯为 [0] : 第回<br>●<br>参次类型: 设备控制<br>●<br>参加: 記述 | <b>关联设备</b> : P97E10000777 (TCP 通讯协议) | 创建 <b>人</b> : 15605910268     | ×<br>执行日志                     |

### 9、在跳出的弹窗中选择"是",当"未开启"变更为"启用中"后就代表该条策略已经启用

|       | 物联网云<br>NLECloud<br><del>用发者中ひ</del> 台 / 开发者中心 / 測試項目2 / 逻辑控制 / 策略管理                                                                                                    | ont An Eleventica - 28 204 1577                           | <b>二 WMIIA (2)</b> 15605910268 -<br>普通会员 |
|-------|----------------------------------------------------------------------------------------------------|-----------------------------------------------------------|------------------------------------------|
| 0 555 | 11年記<br>● 開設発送<br>新祥表式式 (11992年: 2019年6月年9月1日、15466月18月2日)                                                                                                    | ○可输入条件表达式等关键词 標礎證案 ◆ (==新範先型== *)                         | 选择设备                                     |
|       | (副度)<30 动作:没报警灯为[0];时间:每日                                                                                                    |                                                           | ×                                        |
|       | 於 定用中     能发类型: 设备     论     公     书     书     教     教     教     教     书     书 | 284 <b>关联设备:</b> P97E10000777 (TCP 造讯协议) 创建人: 15605910268 | 执行日志                                     |

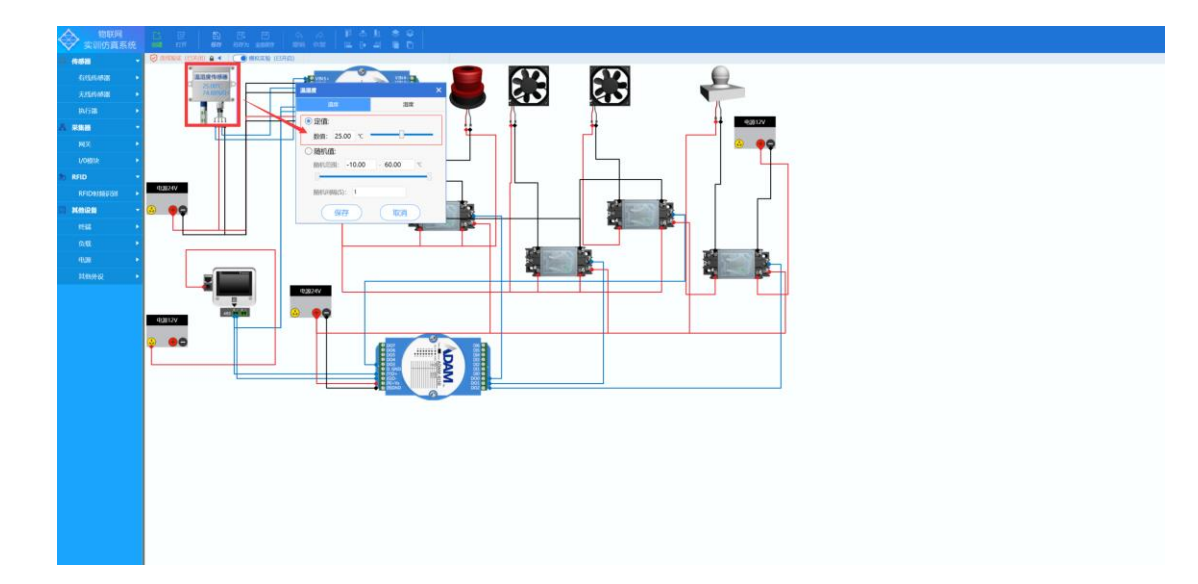